## 医療機関オンライン接続サービス ご利用準備 (ID・パスワードの記録にご利用ください)

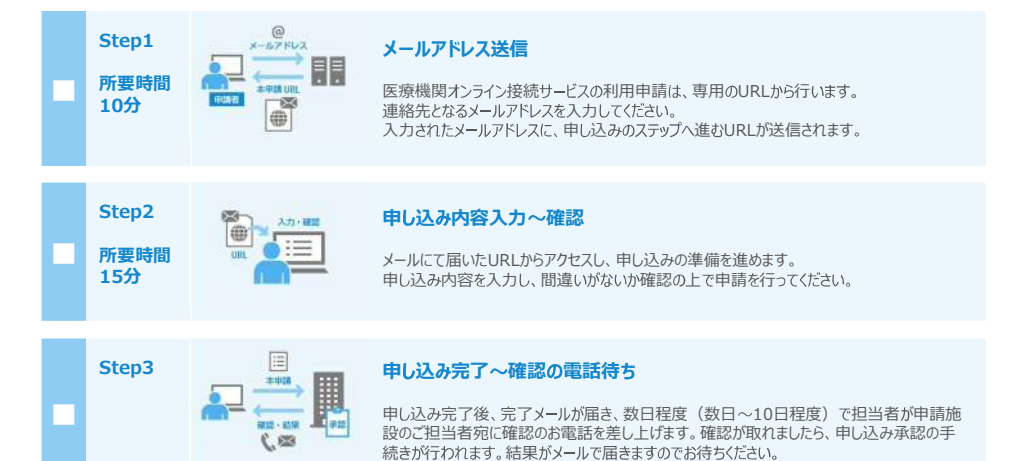

#### 数日程度(数日~10日程度)で申請施設のご担当者宛に確認のお電話を差し上げます。

| Step4 | 5P | 初期パスワード変更                       |                                                             |
|-------|----|---------------------------------|-------------------------------------------------------------|
|       |    | 医療機関オンライン接続サー<br>認結果のメールにある「URL | ービスへの初回接続時にパスワードを変更する必要があります。承<br>」」に接続の上、初期パスワードを変更してください。 |
|       |    | [A] 利用者ID                       |                                                             |

| [A] 利用者ID    |  |
|--------------|--|
| [B] VPN-ID   |  |
| [C] 初期パスワード  |  |
| [E] 新しぃパスワード |  |

Step5 所要時間 30分

#### VPN接続ツールインストール

医療機関オンライン接続サービスを利用するためには、VPN接続ツールをインストールする必要があります。VPN接続ツールをダウンロードしてください。 VPN接続ツールのインストールは「**VPN接続ツールインストールマニュアル**」をご参照ください。

[B] VPN-ID [D] VPNパスワード

Step6 所要時間 10分

#### サービス利用申請~受理待ち

VPN接続環境にて、医療機関オンライン接続サービスに接続の上で、対象のサービス利用申請を行ってください。

## 医療機関オンライン接続サービス ご利用準備(ID・パスワードの記録にご利用ください)

| Step7<br>所要時間<br>30分 | 9-63200 | サービス利用証明書イ<br>各種サービスを利用するため<br>VPN接続環境にて、医療様<br>ウンロードしてください。<br>サービス利用証明書インスト | ンストール<br>かには、サービス利用証明書をインストールする必要があります。<br>歳関オンライン接続サービスに接続の上、サービス利用証明書をダ<br>ペールは「 <b>サービス証明書インストールマニュアル</b> 」をご参照ください。 |
|----------------------|---------|-------------------------------------------------------------------------------|----------------------------------------------------------------------------------------------------|
|                      |         | [B] VPN-ID                                                                    |                                                                                                    |
|                      |         | [D] VPNパスワード                                                                  |                                                                                                    |

### 数日程度(数日~10日程度)で申請施設のご担当者宛にサービス利用申請結果のメールを差し上げます。

| Step8 |  | <b>利用準備完了</b><br>ここまで出来ればサービスの利用準備完了となります。<br>医療機関オンライン接続サービスに接続の上で、対象サービスをご利用ください。 |
|-------|--|-------------------------------------------------------------------------------------|
|       |  | [A] 利用者ID                                                                           |
|       |  | [E] 新しいパスワード                                                                        |
|       |  |                                                                                     |

# ■お問い合わせ

### 「がん登録オンラインシステム」のご利用に関するお問い合わせ先 電話番号(コールセンター):0120-933-040 受付時間:土曜日曜祝日を除く平日の午前10時00分から午後7時00分まで

E-mail : canreg\_online@ml.res.ncc.go.jp